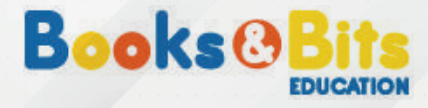

#### **INSTRUCTIVO DE COMPRA**

# ¿CÓMO COMPRAR EN BOOKS & BITS?

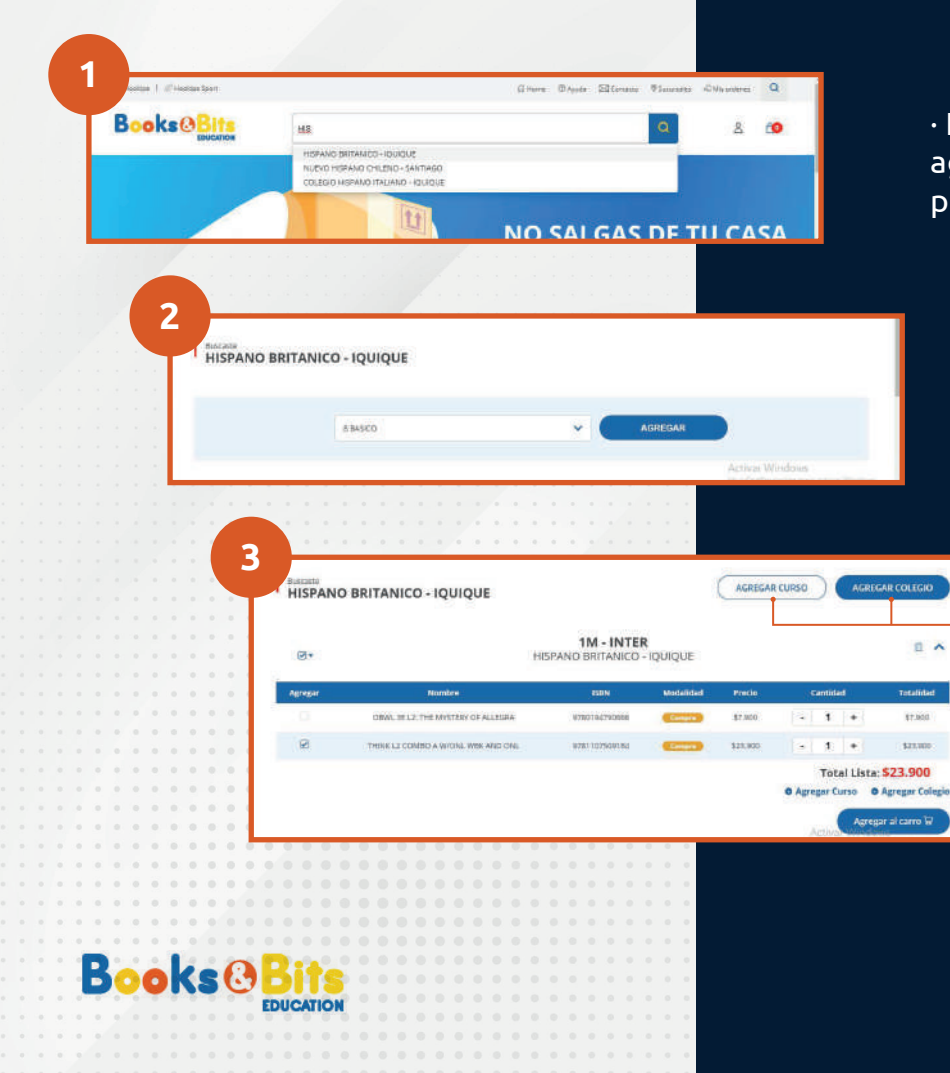

• Ingresa a <u>www.booksandbits.cl</u> en el buscador y agrega el colegio para el cual necesitas adquirir el producto.

· Agrega el curso respectivo.

## • Selecciona los productos que necesitas y desmarca los que no.

\*Hay casos en que los libros requeridos son digitales. En estos casos no se te solicitará dirección de despacho y a tu correo llegará un código de activación.

#### • Cuando estes listo presiona el botón "Agregar al carro".

\* Puedes agregar otros cursos del mismo colegio o agregar un colegio nuevo.

\* Puedes agregar más de 2 cursos y más de 2 colegios.

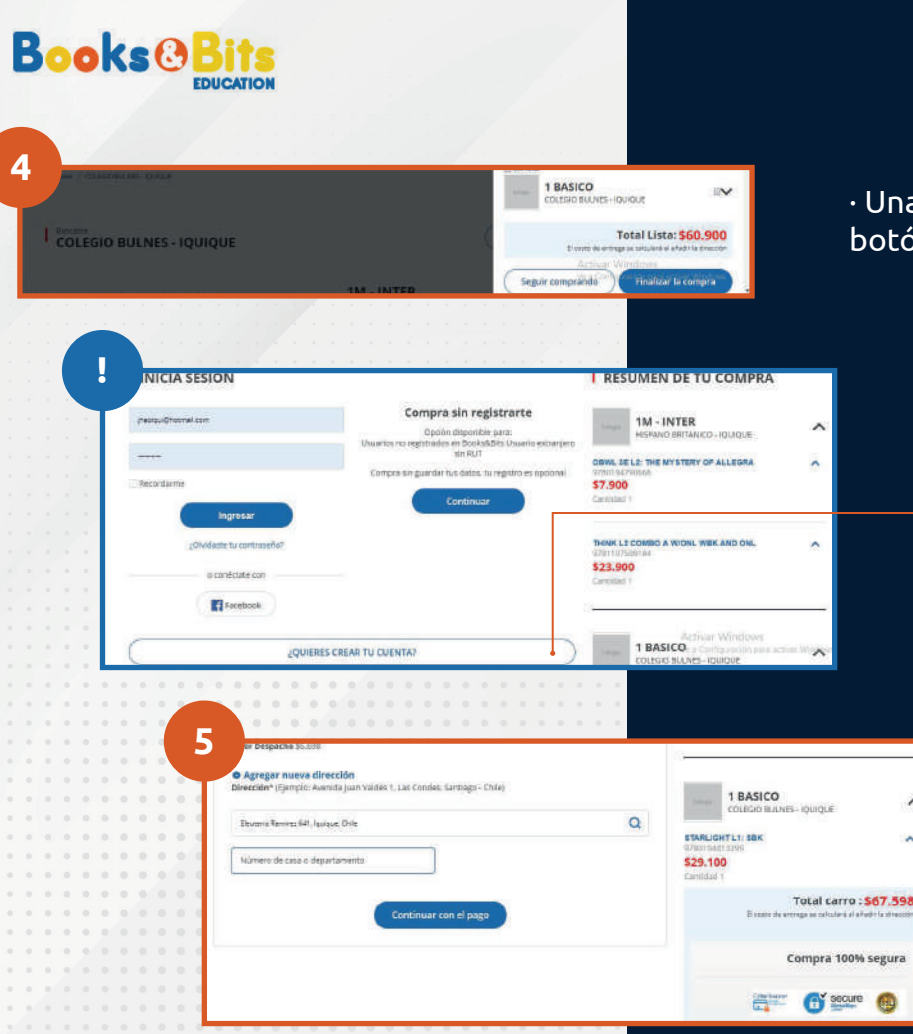

· Una vez agregados los productos, haz click en el botón "Finalizar compra".

~

#### En Books & Bits te recomendamos "Crear una cuenta", solo te tomará 5 minutos.

Esto te permitirá acceder al registro de todas tus compras.

Si no quieres hacerlo, no hay problema, también puedes comprar sin registrarte.

> · Ingresa dirección de despacho para calcular el valor y continuar con el pago.

También puedes comprar con retiro en nuestras tiendas de Apoquindo, Concepción y Viña del Mar sin costos adicionales.

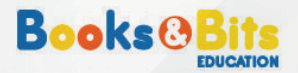

6

ARA FINALIZAR TU COMPRA SELECCIONA EL MEDIO DE PAGO

| ISBN        | TITULO            | TIPO  | CANTIDAD | PRECIO    | SUBTOTAL              | webpay            |
|-------------|-------------------|-------|----------|-----------|-----------------------|-------------------|
| 80194410274 | METRO 2 SB WEK PK | Verte | 1        | \$ 37,700 | \$ 37 700             | Letta             |
|             |                   |       |          | Subtotat  | \$ 37.700<br>\$ 4.542 |                   |
|             |                   |       |          | Total     | 5 42 342              | SELECCIONA WEBPAY |
| one serv    |                   |       |          |           | 12 - 11               |                   |

#### • Elige la tarjeta de pago que más te acomode y finaliza la compra.

\* Si compraste con despacho a domicilio, aquí puedes revisar la dirección de despacho e incluso editarla, de este modo evitamos inconvenientes en la entrega.

### ¡Listo! Has terminado el proceso de compra

El tiempo de entrega es de 7 días para despacho a domicilio y retiro en nuestras tiendas Apoquindo, Viña del Mar y Concepción.

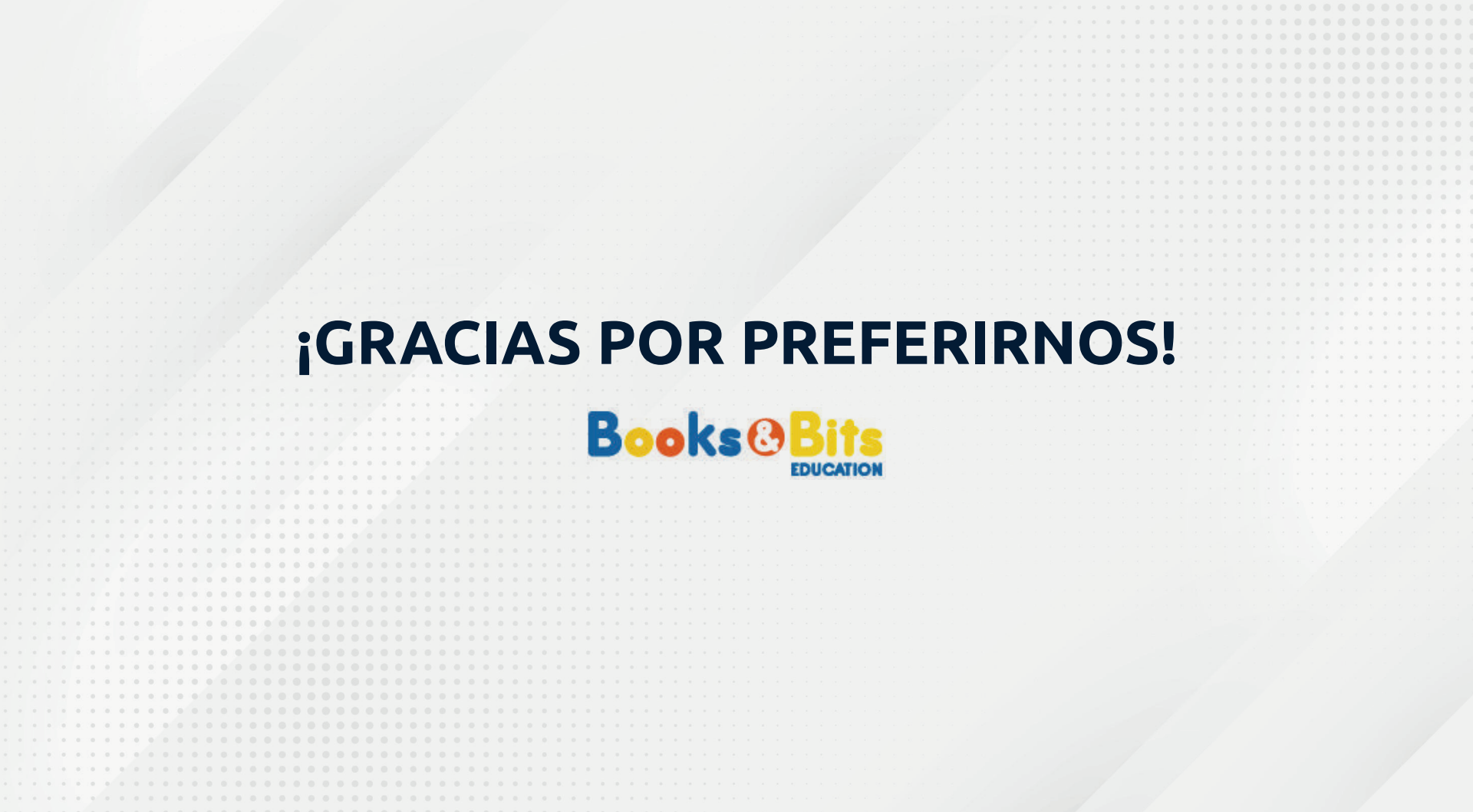